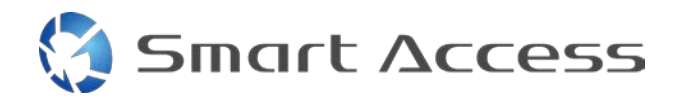

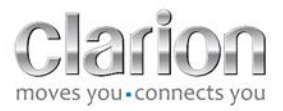

# Smart Access Driftsprocedure

| Α. |    | Foi | rudsætning                                     | 2 |
|----|----|-----|------------------------------------------------|---|
|    | 1. |     | Smartphonekompatibilitet                       | 2 |
|    | 2. | I   | Kabelvalg                                      | 2 |
|    |    | a.  | Apple-enheder (iPhone 4/4s)                    | 2 |
|    |    | b.  | Apple-enheder (iPhone 5/5c/5s)                 | 2 |
|    |    | c.  | Android-enheder med MHL-stik                   | 3 |
|    |    | d.  | Android-enheder med mikro-HDMI-stik            | 3 |
| Β. |    | Kal | pelinstallation                                | 5 |
|    | 1. |     | Apple-enheder (iPhone 4/4s)                    | 5 |
|    | 2. |     | Apple-enheder (iPhone 5/5c/5s)                 | 6 |
|    | 3. | 1   | Android-enheder med MHL-stik                   | 6 |
|    | 4. |     | Android-enheder med mikro-HDMI-stik            | 8 |
| C. |    | Føi | rste gang Smart Access bruges                  | 9 |
|    | 1. | I   | Download af programmet                         | 9 |
|    |    | a.  | Apple-enheder (iPhone 4/4s /5/5c/5s)           | 9 |
|    |    | b.  | Android-enheder                                | 9 |
|    | 2. | I   | Phone Pairing (Telefonparring) (Bluetooth)     | 9 |
|    |    | a.  | Apple Devices (Apple-enheder) (iPhone 4/4s)    | 9 |
|    |    | b.  | Apple Devices (Apple-enheder) (iPhone 5/5c/5s) | 9 |
|    |    | c.  | Android Devices (Android-enheder)1             | 0 |
|    | c. |     | Selection of Phone Type (Valg af telefontype)1 | 0 |
| D. |    | Brı | ug af Smart Access                             | 1 |

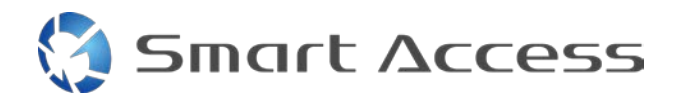

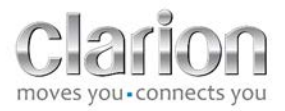

# A. Forudsætning

## 1. Smartphonekompatibilitet

Kontroller kompatibiliteten af din telefon og Smart Access-funktionen: Adgang til listen fra linket "Kompatible enheder".

Til <u>Android</u> Til <u>iOS</u>

# 2. Kabelvalg

Hvis telefonen er kompatibel med funktionen Smart Access, skal du vælge det relevante forbindelseskabel. Der er 3 forskellige kabler:

a. Apple-enheder (iPhone 4/4s) CLARION-reference: CCA750

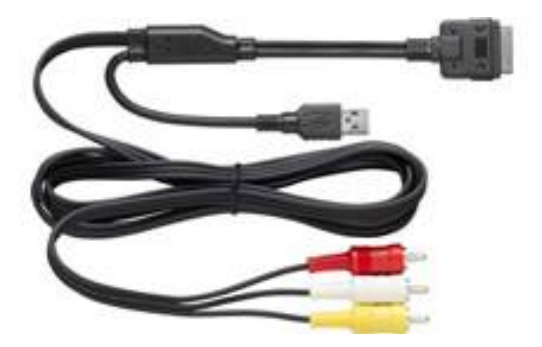

**b.** Apple-enheder (iPhone 5/5c/5s) CLARION-reference: CCA770

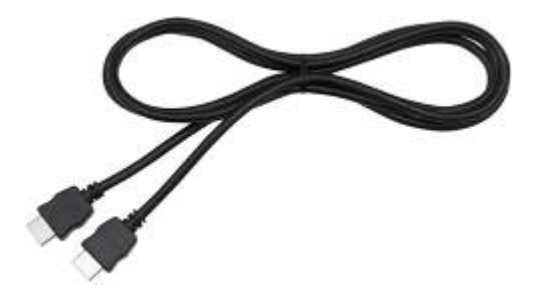

Smart Access

Til denne type forbindelse kræves en Lightning Digital-adapter.

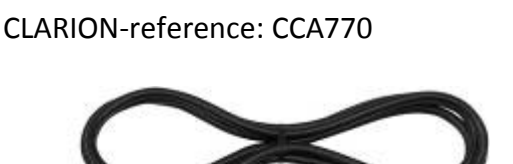

Til denne type forbindelse kræves en MHL-/HDMI-adapter. Der henvises til smartphonens officielle producentwebsted, hvor du kan se den ægte kompatible adapter. Bemærk: Adapteren skal understøtte EDID-overførsel for at muliggøre Smart Access-funktionen.

Et USB/mikro-USB-kabel er også nødvendigt

d. Android-enheder med mikro-HDMI-stik

CLARION-reference: CCA771

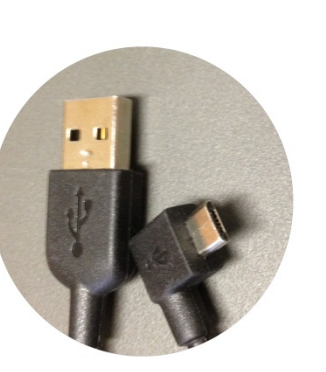

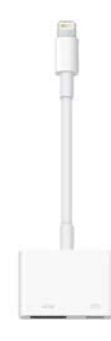

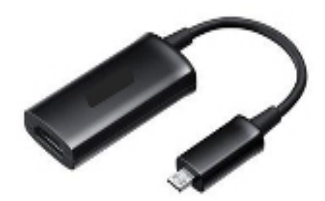

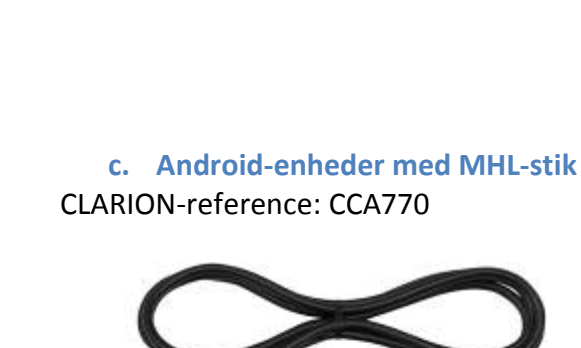

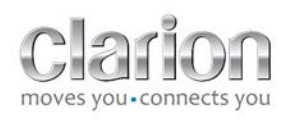

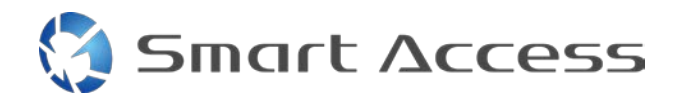

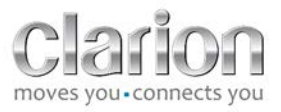

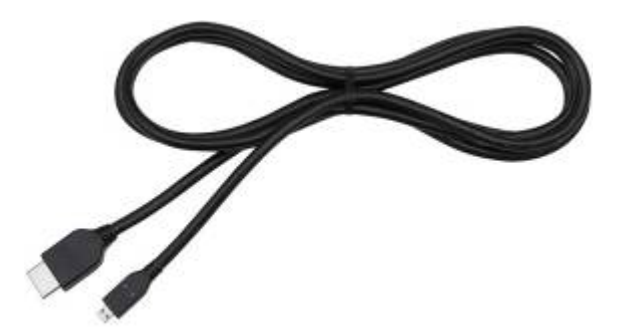

# Et USB/mikro-USB-kabel er også nødvendigt

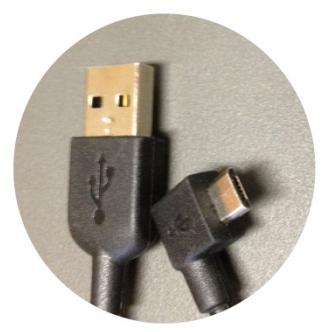

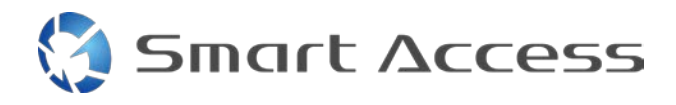

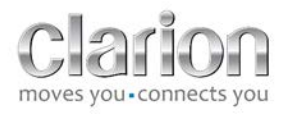

# B. Kabelinstallation

1. Apple-enheder (iPhone 4/4s)

Noter:

- CCA750 (Clarion-forbindelseskabel til iPod) sælges separat
- Clarion USB-forlængerledningen leveres sammen med multimedieenheden
- RCA-stikkene leveres sammen med multimedieenheden

Fortsæt som vist på billedet (eksempel med iPhone 4s og Clarion NX503E):

- 1. RCA-kabel (Bagpå AUX-IN/Bagpå Video ud) tilsluttet til enheden
- 2. Clarion USB-forlængerkabel tilsluttet enheden
- 3. CCA750 tilsluttet til RCA-terminal og USB-forlængerkablet
- 4. iPhone tilsluttet til Clarion-kablet CCA750

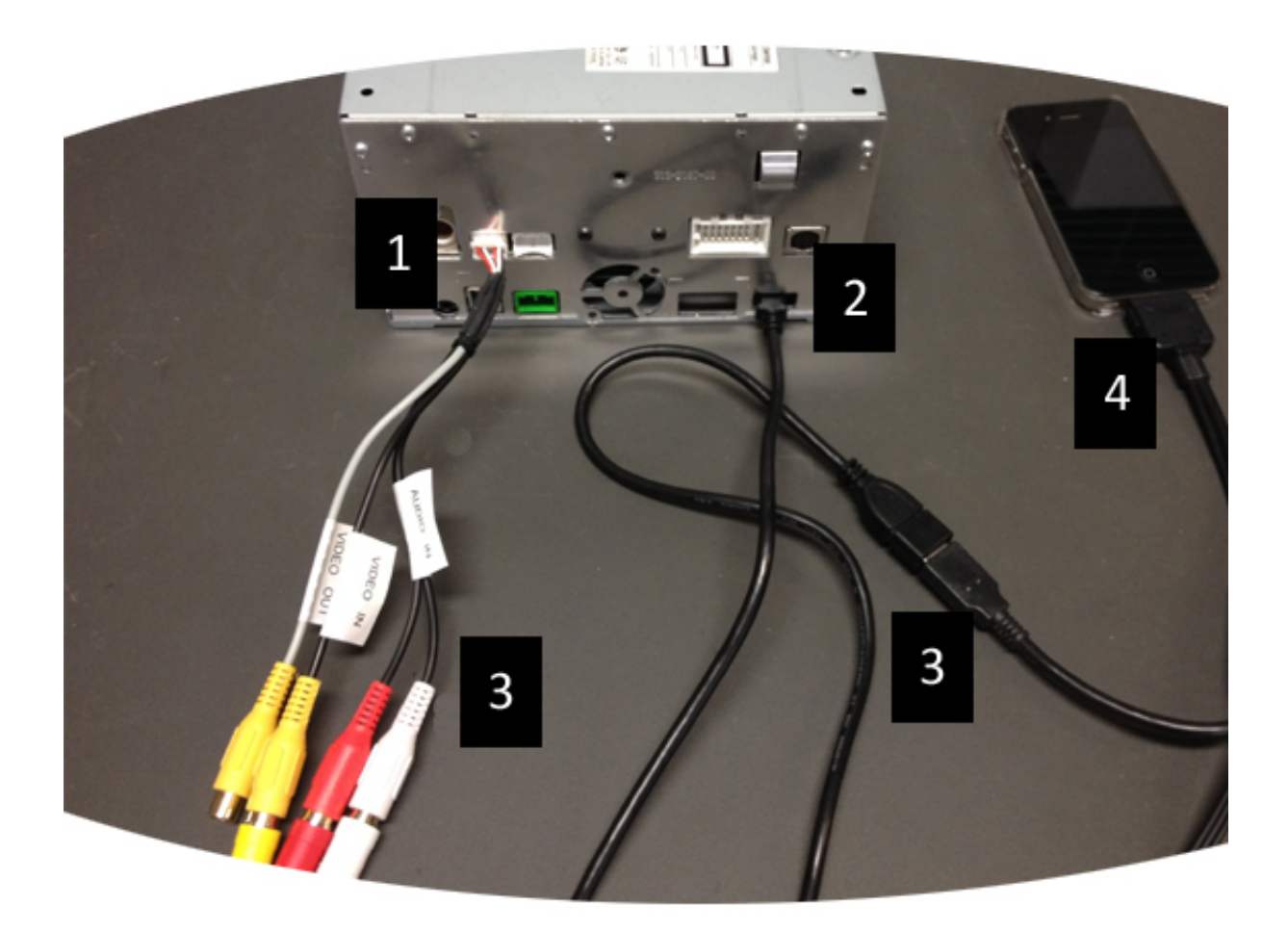

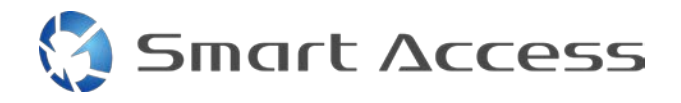

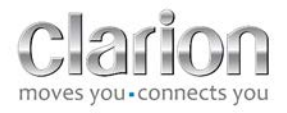

# 2. Apple-enheder (iPhone 5/5c/5s)

Noter:

- Lightning Digital-adapteren sælges ikke af Clarion
- Clarion-kablet CCA770 HDMI-kablet (type A til type A) sælges separat
- Clarion USB-forlængerledningen leveres sammen med multimedieenheden.

Fortsæt som vist på billedet (eksempel med iPhone 5s og Clarion FX503E):

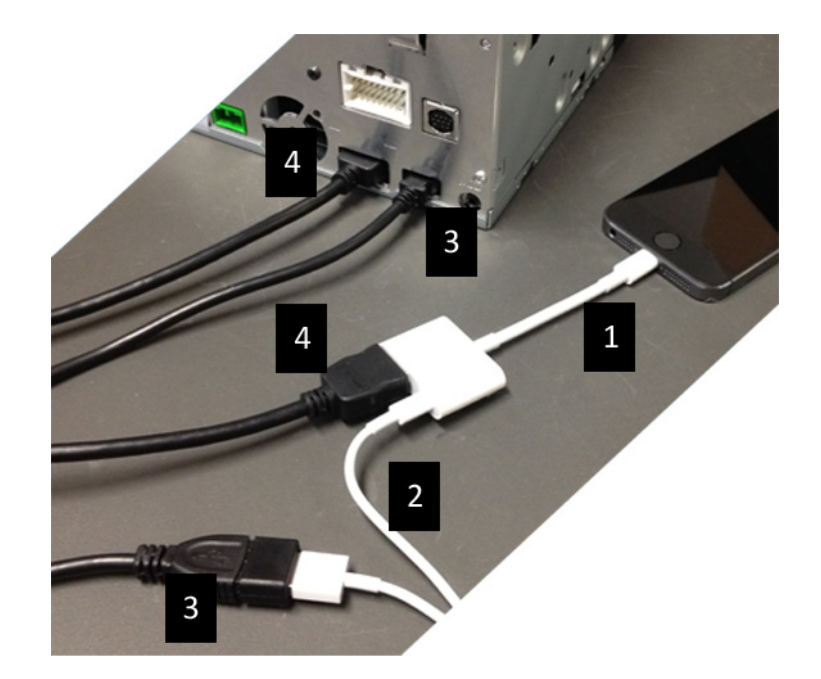

- 1. Apple Lightning Digital AV-adapter tilsluttet til iPhone
- 2. Lightning-USB-kabel tilsluttet adapteren (1)
- 3. Clarion USB-forlængerkabel tilsluttet enheden (USB-input og til Lightning-USB-kablet
- 4. CCA770-kablet tilsluttet enheden (HDMI-input) og til adapteren (1)

# 3. Android-enheder med MHL-stik

Noter:

- MHL-/HDMI-adapteren sælges ikke af Clarion
- Clarion-kablet CCA770 HDMI-kablet (type A til type A) sælges separat
- Clarion USB-forlængerledningen leveres sammen med multimedieenheden

Fortsæt som vist på billedet (eksempel med Samsung Galaxy S3 og Clarion NX503E):

1. CCA770 tilsluttet til enheden (HDMI-input) og MHL-HDMI-adapteren.

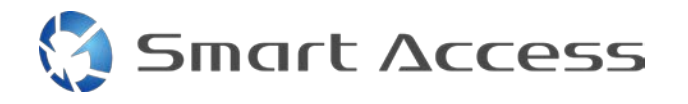

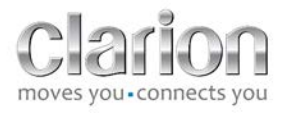

- 2. Clarion USB-forlængerkabel tilsluttet til enheden (USB-input) og MHL-/HDMIadapteren med smartphonens USB-kabel (USB/mikro-USB)
- 3. Smartphonens USB-kabel (USB/mikro USB)
- 4. Smartphonen tilsluttet til MHL-/HDMI-adapteren.

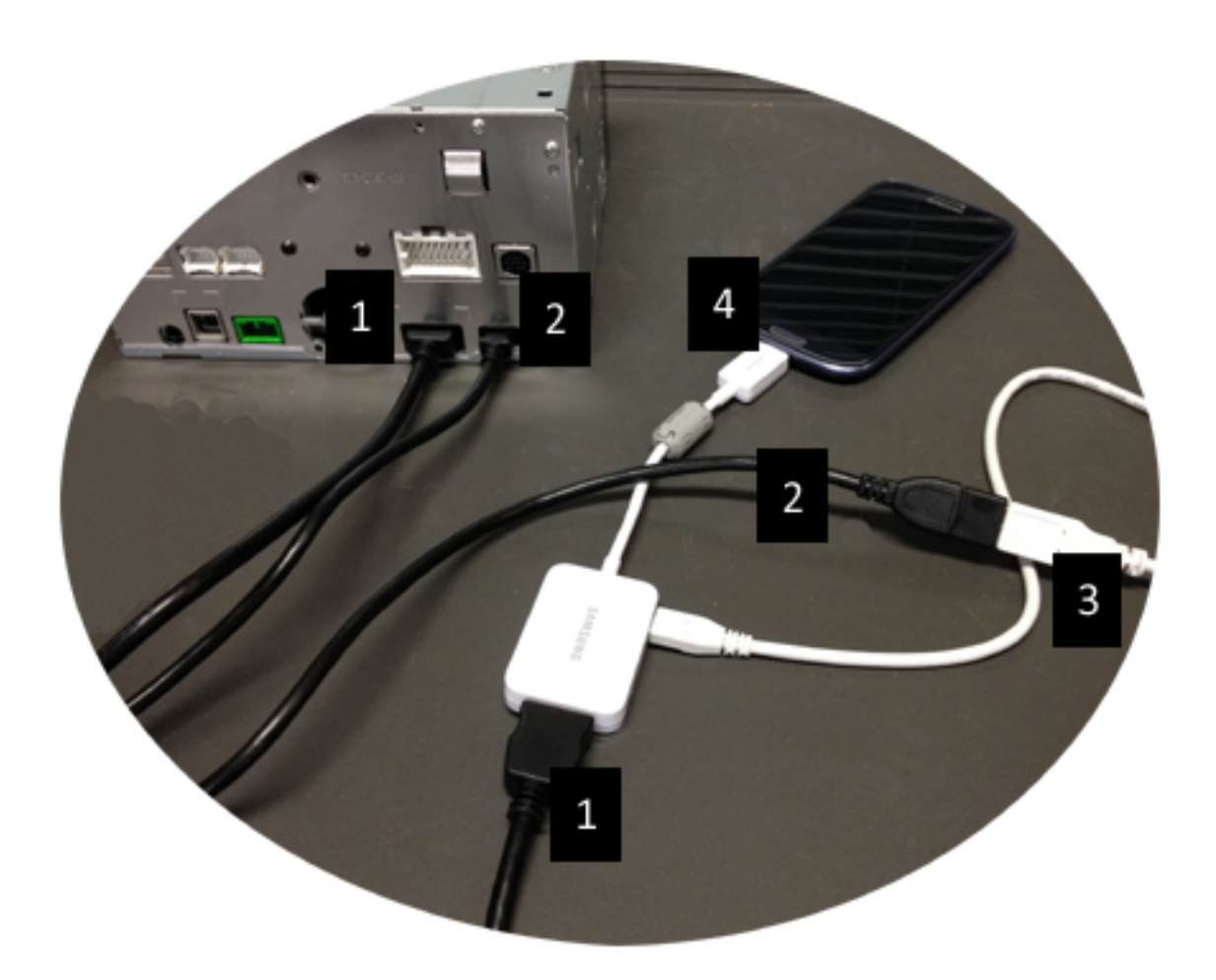

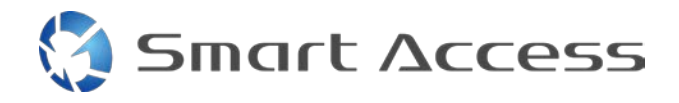

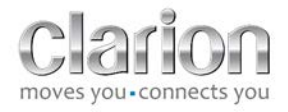

## 4. Android-enheder med mikro-HDMI-stik

#### Noter:

- Clarion-kablet CCA771 (HDMI-/mikro HDMI-kabel) sælges separat
- USB/mikro-USB-kablet leveres ikke af Clarion

Fortsæt som vist på billedet:

- 1. Smartphone tilsluttet Clarion-multimedieenheden med CCA771
- 2. Smartphone tilsluttet Clarion-multimedieenheden med et USB-/mikro-USB-kabel

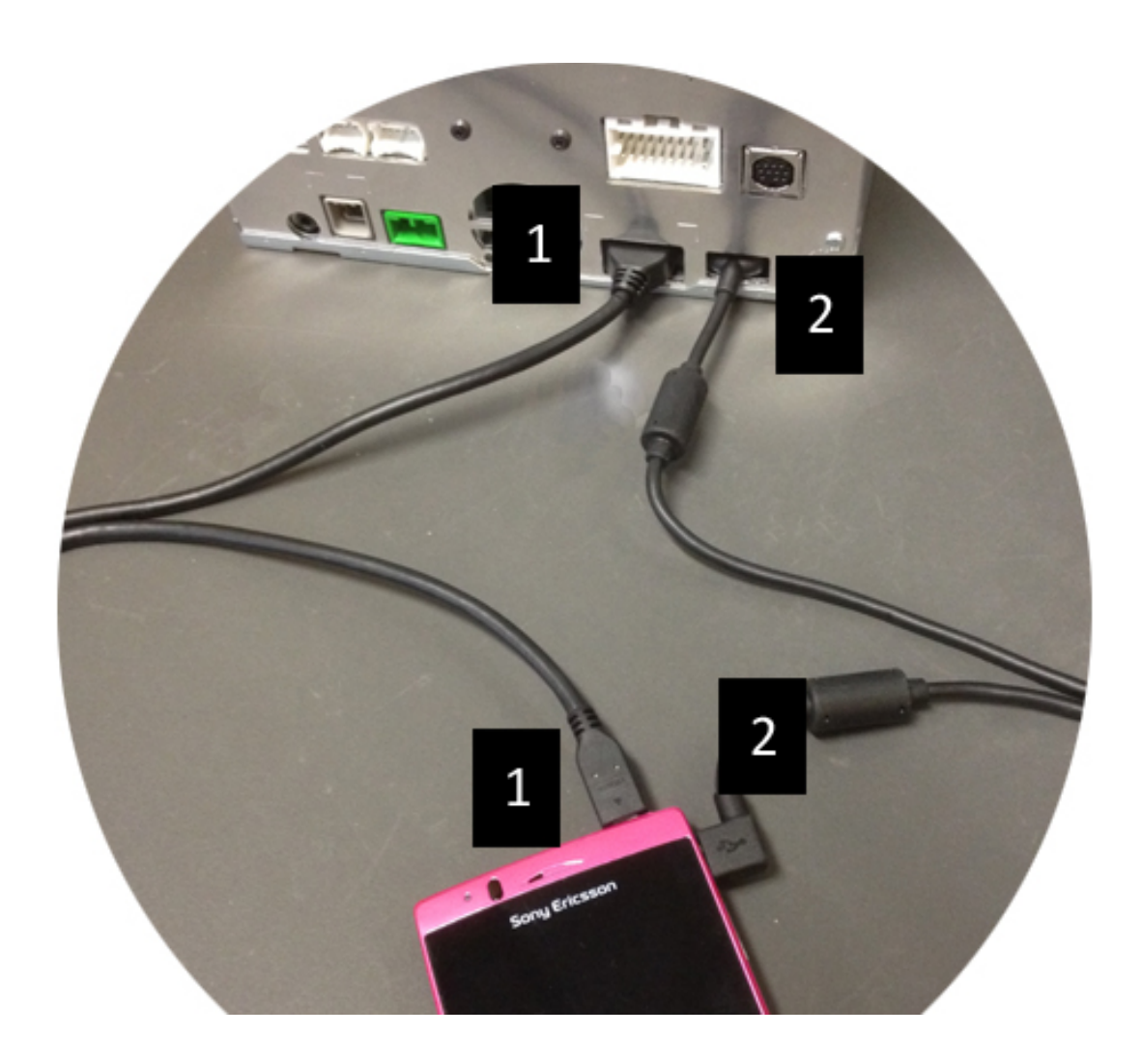

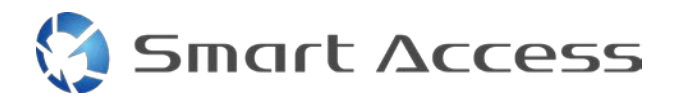

# C. Første gang Smart Access bruges.

1. Download af programmet

a. Apple-enheder (iPhone 4/4s /5/5c/5s) Downloads skal udføres via App Store

- Søg efter og installer Smart Access
- Start programmet. Smart Access foreslår at installere de tilgængelige programmer på iPhone.
- Installer disse programmer ٠

#### b. Android-enheder

Downloads skal udføres via programmet Google Play

- Søg efter og installer Smart Access •
- Start programmet. Smart Access foreslår at installere de tilgængelige programmer på smartphonen.
- Installer disse programmer

# 2. Phone Pairing (Telefonparring) (Bluetooth)

#### a. Apple Devices (Apple-enheder) (iPhone 4/4s)

 Det er ikke nødvendigt at bruge Bluetooth til at tilslutte iPhone 4 eller 4s for at bruge Smart Access

#### b. Apple Devices (Apple-enheder) (iPhone 5/5c/5s)

- Aktiver Bluetooth på iPhone
- Tryk på knappen **Menu** på multimedieenheden
- Klik på ikonet Settings (Indstillinger) på skærmen
- Klik på **Bluetooth**-ikonet
- Klik på Set (Indstil) ved siden af BT Devices Connection (BT-enhedsforbindelse)
- Klik på Add (Tilføj)
- Vælg Hands free + Smartphone Linking (Håndfri + Smartphone-linkning) eller Smartphone Linking (Smartphone-linkning)

9

- Kontroller iPhones profiler, og valider CAR-BT
- Parringskoden vises på telefonen og enheden
- Undersøg koden på telefonen og enheden, og valider den •
- Der vises en meddelelse til bekræftelse af Bluetooth-parringen

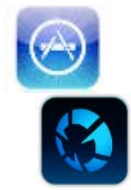

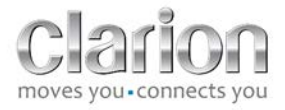

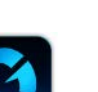

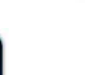

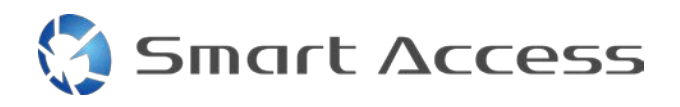

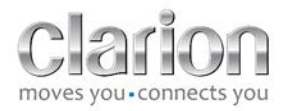

#### c. Android Devices (Android-enheder)

- Aktiver Bluetooth på smartphonen
- Undersøg, at Bluetooth-aktiveringen på telefonen ikke er midlertidig
- Sørg for, at Bluetooth-smartphonens profil er synlig for alle
- Tryk på knappen **Menu** på multimedieenheden
- Klik på ikonet Settings (Indstillinger) på skærmen
- Klik på **Bluetooth**-ikonet
- Klik på Set (Indstil) ved siden af BT Devices Connection (BT-enhedsforbindelse)
- Klik på Add (Tilføj)
- Vælg Hands free + Smartphone Linking (Håndfri + Smartphone-linkning) eller Smartphone Linking (Smartphone-linkning)
- Kontroller Smartphonens profiler, og valider CAR-BT
- Parringskoden vises på telefonen og enheden
- Undersøg koden på telefonen og enheden, og valider den
- Der vises en meddelelse til bekræftelse af Bluetooth-parringen

# c. Selection of Phone Type (Valg af telefontype)

Efter gennemført parring (for Android) eller efter installation af programmet (for iPhone:

- Gå tilbage til menuen **Settings (Indstillinger)**
- Klik på ikonet "Tool" (Værktøj)
- Vælge smartphonetypen i Linked device: iPhone or Android (Linket enhed: iPhone eller Android)

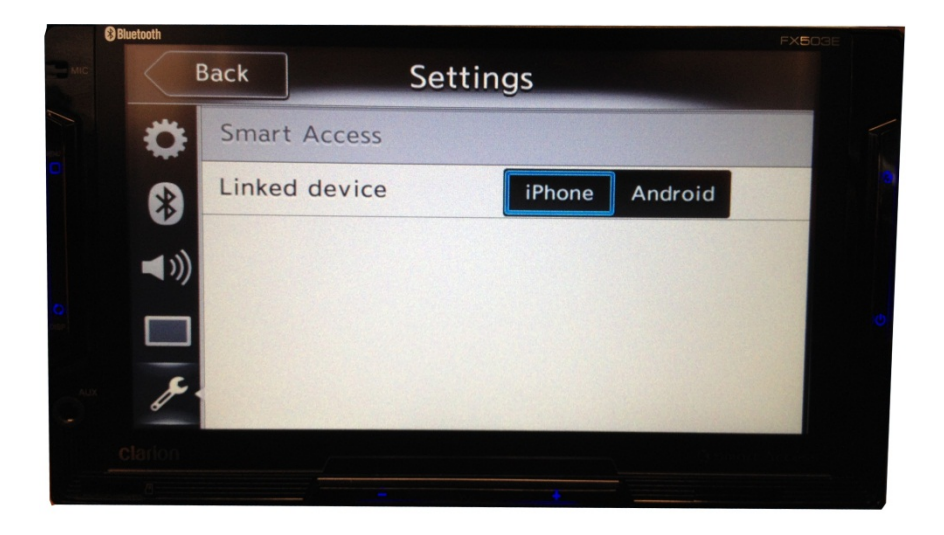

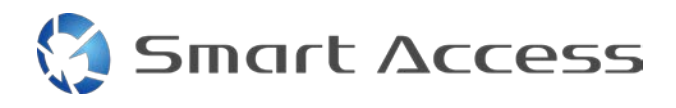

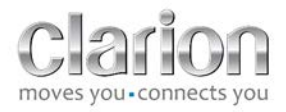

# D. Brug af Smart Access

- Alle de nævnte trin skal implementeres
  - Kabler sat ordenligt i. Program downloadet. BT aktiveret. Smartphone tilsluttet med kablet
- Start først Smart Access-programmet på telefonen
- Aktiver så funktionen Smart Access på enheden
- Skærmen opdateres og viser de forskellige programmer, der er installeret på telefonen

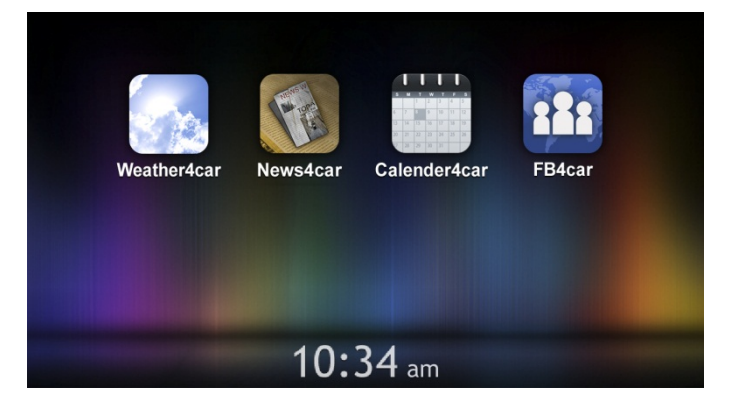

• Smart Access er klar til brug